# **Quick Installation Guide**

#### ☑ UC350

#### Thanks for Choosing Dinstar's VolP Gateway!

Please read this guide carefully before installing the gateway. If you need any technical support, please contact us. Tel: +86 755 61919966 Email: support@dinstar.com Website: www.dinstar.com

#### 1 Model and Interfaces

| Interface<br>Model | MCU Board                                                  | User board slots<br>(optional)                                                                         |
|--------------------|------------------------------------------------------------|----------------------------------------------------------------------------------------------------|
| UC350              | 2*100/1000M, Base-T, RJ45<br>1* USB 2.0<br>1* Console port | FXS Board:<br>2* RJ45 with 8 FXS<br>FXO Board:<br>2* RJ45 with 8 FXO<br>E1/T1 Board:<br>4* E1/T1 Ports |

#### 2 Description of Indicators

| Indicators            | Definition            | Status          | Description                                                                  |
|-----------------------|-----------------------|-----------------|------------------------------------------------------------------------------|
|                       | DowerIndicator        | ON              | The device is switched on                                                    |
| 1 WIX 1 Ower mulcator |                       | OFF             | The power is switched off or there is no power supply                        |
|                       |                       | Blinking slowly | The device is running properly                                               |
| RUN                   | RUN Running Indicator |                 | The device is initializing                                                   |
|                       |                       | ON/OFF          | The device goes wrong                                                        |
| EXS/EXO               | Line status           | ON              | FXS/FXO Port busy                                                            |
| Indicator             |                       | OFF             | FXS/FXO port idle                                                            |
|                       | Network               | Blinking fastly | The gateway is properly connected to network                                 |
| GE                    | Link Indicator        | OFF             | The gateway is not connected to network<br>or network connection is improper |
| GL                    | Network Speed         | ON              | Work at 1000Mbps                                                             |
|                       | Indicator             | OFF             | Network speed lower than 1000Mbps                                            |
| RST                   | /                     | /               | The button is used to restart device                                         |

Note: The above table does not contain all the indicator information. For more information, please refer to the user manual or contact technical support.

# 3 Indicators and Ports

▶ UC350

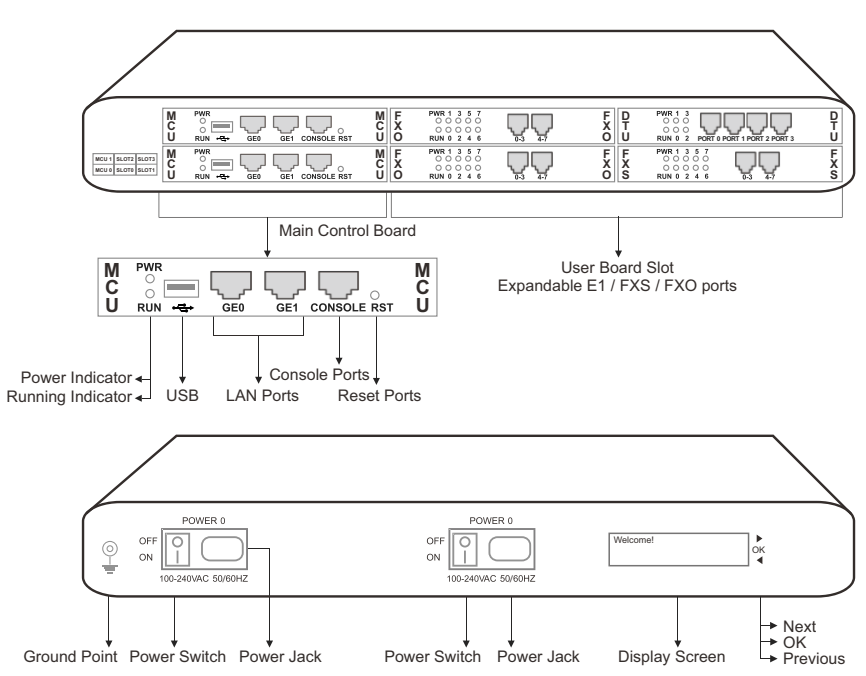

#### 4 Attentions before Installing

- To guarantee device works normally and to lengthen the service life of the device, the humidity of the equipment room where device is installed in temperature should be 0 °C~ 45 °C;
- Power supply of device should be 100 ~ 240V AC, and its socket is a threepin socket which should be grounded well;
- To reduce the interference with telephone calls, it's highly recommended that telephone lines connected to the gateway should be placed away from power cables;

### 5 Installation Instruction

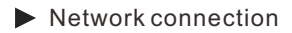

#### • Connect gateway with network via a switch

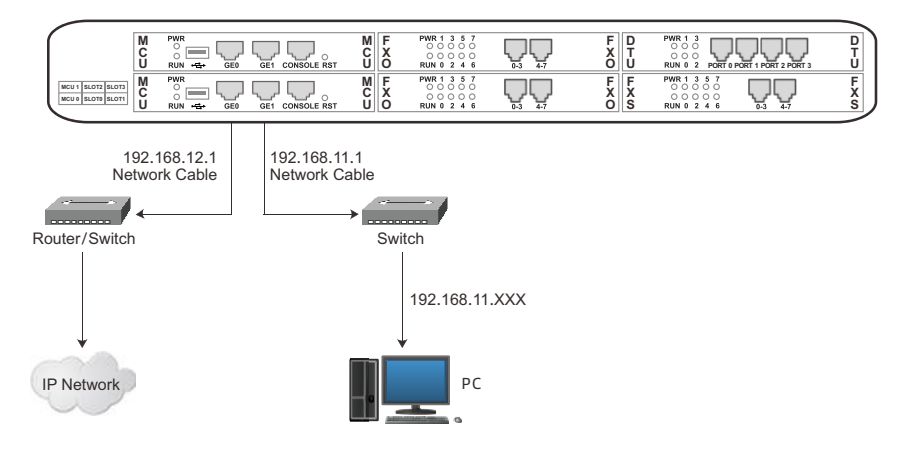

Connect the power cord to power jack

• Connect gateway with power input and ground point

| OFF ON 100-240VAC 50/60HZ | OFF ON UNC 50/60HZ |  |
|---------------------------|--------------------|--|
| Grounding Cable           | $\phi$             |  |
| Ground Point              | 100-240V AC        |  |

#### 6 Login Web GUI

Open the GUI in browser through IP HTTPS: XX.XX.XX.XX . The GE0 default is 192.168.12.1 and GE1 default is 192.168.11.1.

The username is admin and password is admin@123#.

| D | INSTAF   | R |
|---|----------|---|
| 4 | Username |   |
| - |          |   |
|   | Login    |   |

#### 7 Check Network Status

Check GE0 and GE1 network status on the "Status  $\rightarrow$  Overview" page.

| GE0 Network          |                                                 | GE1 Network          |                                                  |
|----------------------|-------------------------------------------------|----------------------|--------------------------------------------------|
| MAC Address          | F8-A0-3D-46-1F-29                               | MAC Address          | F8-A0-3D-46-1F-2A                                |
| Туре                 | Static                                          | Туре                 | Static                                           |
| IP Address           | 172.19.211.135                                  | IP Address           | 192.168.11.1                                     |
| Netmask              | 255.255.0.0                                     | Netmask              | 255.255.255.0                                    |
| Gateway              | 172.19.1.1                                      | Gateway              | 0.0.0                                            |
| Prefered DNS server  | 0.0.0.0                                         | Prefered DNS server  | 0.0.0.0                                          |
| Alternate DNS server | *                                               | Alternate DNS server |                                                  |
| RX / TX (Per Second) | 530 Bytes (5 Pkts.) / 229 Bytes (1 Pkts.)       | RX / TX (Per Second) | 0 Bytes (0 Pkts.) / 0 Bytes (0 Pkts.)            |
| RX / TX (Total)      | 34.97 MB (449718 Pkts.) / 6.95 MB (15319 Pkts.) | RX / TX (Total)      | 695.22 KB (11587 Pkts.) / 385.53 KB (9168 Pkts.) |
|                      |                                                 |                      |                                                  |

#### 8 Modify Network Configuration

Log into the device and click "Network  $\rightarrow$  Settings" at the top menu bar to configure IP addresses of GE0 and GE1 ports.

Click "Save" and "reset" to make the settings take effect.

| Network / Setting    |                   |
|----------------------|-------------------|
| GE0                  |                   |
| IP Address           | 172.19.211.135    |
| Netmask              | 255.255.0.0 🗸     |
| Default Gateway      | 172.19.1.1        |
| Prefered DNS server  |                   |
| Alternate DNS server |                   |
| MTU                  | 1500              |
| Metric               | 9                 |
| GE1                  |                   |
| IP Address           | 192.168.11.1      |
| Netmask              | 255.255.255.0 🗸   |
| Default Gateway      |                   |
| Prefered DNS server  |                   |
| Alternate DNS server |                   |
| MTU                  | 1500              |
| Metric               | 10                |
|                      | Cancel Save Reset |

# 9 Create SIP Extensions

Click "Extension  $\rightarrow$  SIP" to create the SIP extension: add/delete/disable/enable, etc. UC350 supports batch add or import account files.

Note: when add the extension, the profile should choose the corresponding one.

| Call Forward Unconditional   | on ~                | Index                                        | 2          | ~ |
|------------------------------|---------------------|----------------------------------------------|------------|---|
| Call Forward Unregister      | or v                | Name                                         | 7400       |   |
| Call Forward Busy            | or ~                | Extension                                    | 7400       |   |
| Call Forward No Reply        | Off ~               | Password                                     |            | • |
| NAT                          | on ~                | Classification Tag                           |            |   |
| Call In Filter               | Off ~               | Outbound CID                                 |            |   |
| Call Out Filter              | от ~                | DID                                          |            | ۲ |
| Speed Dial                   | Оп 🗸                | Max Concurrent Register                      | 1          | ~ |
| Allow Being Monitored        |                     | SCA                                          | Off        | ~ |
| Monitor Mode                 | Disable 🗸           | Max Concurrent Call                          | 1          | ~ |
| Voicemail                    | Off ~               | Ring Timeout(s)                              | 50         |   |
| Recording Profile            | 1-< auto_record > v | Original Called Number Location(Send INVITE) | Off        | ~ |
| SIP Profile                  | 1-< GE0_Default > v | Register Source                              | Any        | ~ |
| Call Back When Dest Ext Busy | on ~                | Register User Agent                          | Any        | ~ |
| Priority                     | Normal              | Call Pickup                                  | Ring Group | ~ |
| Ringtone                     | Off 🗸               | Call Waiting                                 | Off        | ~ |
| Status                       | Enable              | Do Not Disturb                               | Off        | ~ |

After setting, you need to click "apply" to make the settings take effect.

If the status of a newly added SIP account is "registered", it means that the device accepts the registration of the extension.

If the status of the SIP account is "unregistered", it means that the device rejects to register the extension.

The registration status of SIP extension and SIP trunk can be checked on the "Status  $\rightarrow$  SIP" page.

#### 10 Add Trunk

• SIP trunk

SIP trunks are used to connect other SIP terminals or service providers. When add a SIP trunk, you should choose corresponding SIP profile based on your current network. The SIP trunk supports UDP/TCP/TLS.

| Trunk / SIP / New        |                   |   |
|--------------------------|-------------------|---|
| Index                    | 2                 | ~ |
| Name                     |                   |   |
| Address                  |                   |   |
| Port                     |                   |   |
| Dutbound Proxy           |                   |   |
| Port                     |                   |   |
| Transport                | UDP               | ~ |
| Register                 | Off               | ~ |
| From Header User Part    | Caller's Number   | ~ |
| From Header Display Name | Caller's Number   | ~ |
| from Header Host         | Local Address     | ~ |
| leartbeat                | Off               | ~ |
| AutoCLIP Profile         | Off               | ~ |
| DNIS                     | Off               | ~ |
| SIP Profile              | 1-< GE0_Default > | ~ |
| Outbound Codec Profile   | 1-< default >     | ~ |
| Extra Param              |                   |   |
| Status                   | Enable            | ~ |

Also, SIP trunk status can be checked under Status  $\rightarrow$  SIP page.

+ FXO

You can also create Trunk/FXO. It is an alternative to support calls through or from PSTN.

| runk / FXO                               |                       |   |
|------------------------------------------|-----------------------|---|
| XO Automatch Impedance Busytone Learning |                       |   |
| runk / FXO / New                         |                       |   |
|                                          |                       |   |
| lot                                      | 0                     | Ý |
| ort                                      | 0                     | ~ |
| umber                                    |                       |   |
| utodial Number                           |                       |   |
| utoCLIP Profile                          | Off                   | Ý |
| fork Mode                                | Voice                 | ~ |
| ice Output Mod                           | Telephone             | ~ |
| in Configure Mode                        | General Settings      | Ý |
| Gain(IP->PSTN)                           | +4dB                  | v |
| (Gain(PSTN->IP)                          | OdB                   | ~ |
| npedance                                 | 600 Ohm               | ~ |
| ybrid                                    | 0                     |   |
| atus                                     | Enable                | ~ |
| us                                       | Enable<br>Cancel Save | R |

◆ E1/T1

You can set up ISDN PRI/SS7/R2 connections via digital E1/T1 ports. Please be sure the E1/T1 physical connection is well connected, and PRI status is up and active before configuring the call routing.

| Trunk / E1                                          |                   |                     |  |
|-----------------------------------------------------|-------------------|---------------------|--|
| El Trunk El Param                                   |                   |                     |  |
| Trunk / E1 / New                                    |                   |                     |  |
| Sa                                                  | 0                 | ~                   |  |
| Туре                                                | PRI               | ~                   |  |
| PRI Trunk                                           |                   |                     |  |
| Protocol                                            | ISON              | ×                   |  |
| Switch Side                                         | User Side         | ~                   |  |
| Nating Indication                                   | ALERTING          | ~                   |  |
| PRI Parameter                                       |                   |                     |  |
| Calling Party Numbering Plan                        | ISDN/Telephony n  | mberin 😽            |  |
| Calling Party Number Type                           | Unknown           | ~                   |  |
| Screening Indicator for Displaying Caller Number    | User-provided, no | screen 🗸            |  |
| Screening Indicator for No Displaying Caller Number | User-provided, no | screen 🗸            |  |
| Called Party Numbering Plan                         | ISDN/Telephony r  | mbern 💙             |  |
| Called Party Number Type                            | Unknown           | ~                   |  |
| Information Transfer Capability                     | Speech            | ¥                   |  |
| AutoCLIP Profile                                    | Off               | ~                   |  |
| RFC2833-PT                                          | 101               |                     |  |
| DTMF First Priority                                 | RFC2833           | ~                   |  |
| DTMF Second Priority                                | SIP INFO          | ~                   |  |
| DTMF Third Priority                                 | Inband            | ~                   |  |
|                                                     | Concest Server    |                     |  |
|                                                     |                   | Cincel <sup>®</sup> |  |

# 11 Configure Outbound / Inbound Rule

On the "Call Control  $\rightarrow$  Route" interface, you can configure routes for incoming calls and outgoing calls.

| Priority                                          | 300                 | ~ |
|---------------------------------------------------|---------------------|---|
| Name                                              |                     |   |
| Condition                                         |                     |   |
| Source                                            | SIP Trunk / mtg2000 | ~ |
| Number Profile                                    | Off                 | ~ |
| Caller Number Prefix                              |                     |   |
| Called Number Prefix                              |                     |   |
| Time Profile                                      | Any                 | ~ |
| Action                                            |                     |   |
| Callback                                          |                     |   |
| Distinctive Ringtone(Alert-Info)                  | None                | ~ |
| Manipulation                                      | Off                 | ~ |
|                                                   | SIP Trunk / mtg2000 | ~ |
| Destination                                       |                     |   |
| Destination<br>Password Type                      | Off                 | ~ |
| Destination<br>Password Type<br>Recording Profile | on                  | ~ |

The UC350 supports max 300 routes, the rule with a lower index has a higher priority.

The key configuration of route is at "condition" part. Here, you can configure the route based on the Caller/Called Number prefix and time.

# 12 Basic Operation

Dial \*158# to query the IP address of GE0 port of the device; Dial \*114# to query the telephone number of a FXS port; Dial \*111# to restart the device; Click "system->Reboot" menu to perform reboot.

Note: Dialing \*158# to query the IP address of GE0 port of the device is only available for FXO/FXS user boards. If your user board is E1/T1 boards, it has to query the IP address from CONSOLE.

### 13 More Details

This document only provides instructions for quick installation and basic configuration.

For detailed configuration and Parameter explanation, Please refer to User Manual or ask for technical support.

#### 14 Frequently Asked Questions

(1) Does UC350 support dual network ports to access different networks for interconnection and intercommunication to achieve business?

UC350 can support GE0/GE1 interconnection services at the same time, which can make GE0 calls out of GE1. But the corresponding network port needs to be selected in the extension or trunk. If the network port is selected incorrectly, it will cause connection problems.

(2) Does UC350 support video call and fax?

Yes , it supports video call (not conference call) such as VP2, H263, H264, H261, and also supports fax (T.30 or T.38).

(3) What method does the device support to store data?

The storage method can support USB flash disk or SD card.

(4) How to expand the port when the port capacity is not sufficient?

If more additional FXS, FXO, and E1 ports are needed, you can connect to other external VoIP gateways through SIP trunks.

(5) Which wiring method is used for the equipment port?

The default FXO interface cable only supports the RJ45 interface, and the RJ11 port needs to be separated by a splitter. Refer to the user manual for specific wiring methods.

(6) How to factory reset the device?

You can factory reset the device via Web GUI.

#### **IP** Communication Solutions

Shenzhen Dinstar Co., Ltd. Website: http://www.dinstar.com Email:support@dinstar.com

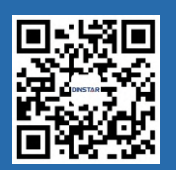